## Step 2: How to Create a Mail Contact in Exchange 2007

- 1. On the Microsoft Exchange Console, expand Recipient Configuration, then select Mail Contact.
- 2. On the Actions pane, click New Mail Contact

## OR

On the right-click menu, click New Mail Contact

| <ul> <li>Floreson Exchange</li> <li>Constitution Configuration</li> </ul> | 🕎 Mail Contact - roh                                            | segroup.com                                                                                                    |                                                                                                    |                                                                                                    | 9 objects                                                                                                    | Actions                                                                      |
|---------------------------------------------------------------------------|-----------------------------------------------------------------|----------------------------------------------------------------------------------------------------|----------------------------------------------------------------------------------------------------|----------------------------------------------------------------------------------------------------|----------------------------------------------------------------------------------------------------|------------------------------------------------------------------------------|
| Server Configuration                                                      | P Create Filter                                                 |                                                                                                    |                                                                                                    |                                                                                                    |                                                                                                    | Mail Contact                                                                 |
| E S Recipient Cor<br>Mailbox<br>Distributi                                | nfiguration<br>on Group<br>act                                  | Alasi<br>AdhishKabra<br>Qualky<br>Rikeshihdonesia<br>Prod<br>Buhahrance<br>SindhurChemical<br>Sonthervore                                                                                                    | Respirent Type Details<br>Mail Contact<br>Mail Contact<br>Mail Contact<br>Mail Contact<br>Mail Contact<br>Mail Contact<br>Mail Contact | External E-mail Address<br>90%-authr/dis-backyndrem.com<br>90%-authr/dis-backyndrem.com<br>90%-prodit-sackd-ruhandunesia.com<br>90%-prodit-sackd-ruhandunesia.com<br>90%-prodit-sackd-ruhandunesia.com<br>90%-prodit-sackd-ruhandunesia.com<br>90%-prodit-sackd-ruhandungen.com<br>90%-prodit-sackd-ruhandungen.com<br>90%-prodit-sackd-ru | Organizational Unit<br>rohagroup.com/Uni<br>rohagroup.com/Unit<br>rohagroup.com/Units<br>rohagroup.com/Units<br>rohagroup.com/Units | Hodry the Maximum Number of Paci<br>New Mail Contact.     Exporture     Yeev |
| Ľ                                                                         | 1. Expan<br>then s<br>Mod<br>Find<br>New<br>Exp<br>View<br>Refi | Ind Recipient (<br>select Mail Co<br>ify the Maximum Nur<br><br>Mail <u>Contact</u><br>Mail <u>Contact</u><br>Mail <u>Contact</u><br>Mail <u>Contact</u><br>Mail <u>Contact</u><br>Mail <u>Contact</u><br>Mail <u>Contact</u><br>Mail <u>Contact</u> | Configuration<br>ntact<br>mber of Recipients t                                                                                         | o Display                                                                                                    | On the<br>click Ne<br>On the<br>click Ne                                                                                            | Actions pane,<br>ew Mail Contact<br>right-click menu,<br>ew Mail Contact     |

3. Select the New contact option

## 4.

| Introduction Contact Information New Mail Contact Completion | Introduction This wizard will guide you through the steps for creating a new mail contact or mail-enabling Create a mail contact for:      New contact      Existing contact      Browse |
|--------------------------------------------------------------|----------------------------------------------------------------------------------------------------|
| 3.                                                           | Select the New contact option                                                                                                    |
| 4.                                                           | Click the Next button to continue                                                                                                    |
| Help                                                         |                                                                                                    |

- 5. Provide Contact Information
  - Select your Organizational unit
  - Give a Name to the contact as journal
  - Set Alias to the contact as journal
  - Set External e-mail address

Click the Edit button to set email address.

| Contact Information New Mail Contact Completion | Enter the account information that is required to create a new mail contact or to mail-enable<br>an existing mail contact.<br>Organizational unit: |                                                                                                    |  |
|-------------------------------------------------|----------------------------------------------------------------------------------------------------|----------------------------------------------------------------------------------------------------|--|
|                                                 | First name: Initials: Name: Journal Alias: Journal External_e-mail address:                                                                        | <ul> <li>5. Provide Contact Information</li> <li>Select your Organizational unit</li> <li>Give a Name to the contact</li> <li>Set Alias to the contact</li> <li>Set External e-mail address</li> </ul> |  |
|                                                 |                                                                                                    | Edk,                                                                                                    |  |

Set SMTP Address in the format journal@{domain-name}.vaultastic.com

Example:

If your domain name is collaborationretreat.net, then SMTP Address will be journal@collaborationretreatnet.vaultastic.com

| Introduction Contact Information New Mail Contact Completion | Contact Information<br>Enter the account information that is re-<br>an existing mail contact.<br>Organizational unit: | quired to create a new mail contact or to mail-enable                         |
|--------------------------------------------------------------|----------------------------------------------------------------------------------------------------|-------------------------------------------------------------------------------|
|                                                              | First name:                                                                                                    | Set SMTP Address in the format                                                |
|                                                              |                                                                                                    | journal@ <domain-name>.vaultastic.com</domain-name>                           |
|                                                              | Name:                                                                                                    | For example:                                                                  |
|                                                              | Alias:                                                                                                    | If your domain name is collaborationretreat.net,<br>then SMTP_Address will be |
|                                                              | Journal<br>External e-mail address:                                                                                   | journal@collaborationretret-net.vaultastic.com                                |
| SMTP A                                                       | ddress 🧶                                                                                                    | 🗶 🥖 Edt 👻                                                                     |
| E-mail                                                       | address:                                                                                                    |                                                                               |
| jou                                                          | mal@abc-com.vaultastic.com                                                                                            |                                                                               |
| E-mail                                                       | type:                                                                                                    |                                                                               |
| SMT                                                          | p                                                                                                    |                                                                               |
|                                                              |                                                                                                    | OK Cancel                                                                     |
|                                                              |                                                                                                    |                                                                               |

6. Click the Next button to continue.

| Introduction Contact Information New Mail Contact Contact | Contact Information<br>Enter the account information that is required to create a new mail contact<br>an existing mail contact.<br>Organizational unit: |                     |            | ct or to mail-enable |
|-----------------------------------------------------------|----------------------------------------------------------------------------------------------------|---------------------|------------|----------------------|
| Completion                                                | schagroup.com/Users                                                                                                    |                     |            | Browse               |
|                                                           | First name:                                                                                                    | Initials:           | Last name: |                      |
|                                                           |                                                                                                    |                     |            |                      |
|                                                           | Name:                                                                                                    |                     |            |                      |
|                                                           | Journal                                                                                                    |                     |            |                      |
|                                                           | Alar                                                                                                    |                     |            |                      |
|                                                           | Journal                                                                                                    |                     |            |                      |
|                                                           | External e-mail address:                                                                                                    |                     |            |                      |
|                                                           | SMTP: journal@abc                                                                                                    | -com.vaultastic.com |            | / Edt                |
|                                                           |                                                                                                    |                     |            |                      |
| _                                                         |                                                                                                    |                     |            |                      |
|                                                           | Click the Next butt                                                                                                    | on to continue      |            |                      |
| 6.                                                        |                                                                                                    |                     |            |                      |

7. Click the New button to create the contact.

| Contact Information | New Mail Contact<br>When you click New, the following mail contact will be created.                                                                  |
|---------------------|----------------------------------------------------------------------------------------------------|
| Completion          | Configuration Summary:                                                                                                    |
|                     | Organizational unit: rohagroup.com/Users<br>Contact name: Journal<br>Alias: Journal<br>External e-mail address: SMTP: journal@abc-com.vaultastic.com |
|                     |                                                                                                    |
|                     |                                                                                                    |
|                     | 7. Click the New button                                                                                                    |
|                     | to create the contact                                                                                                    |
|                     |                                                                                                    |

8. Click the Finish button to exit the wizard.

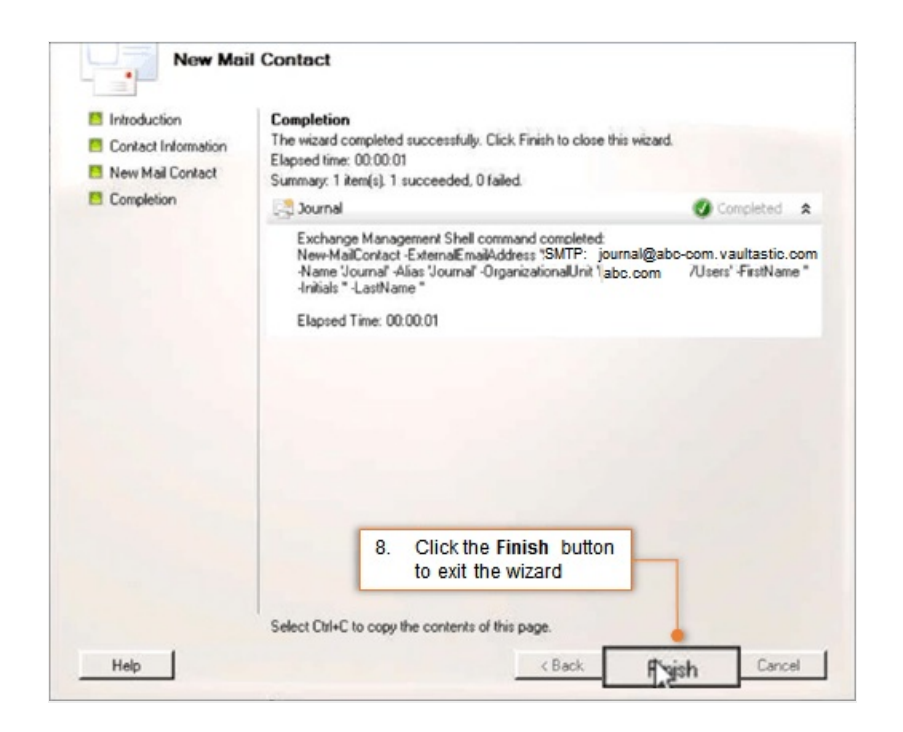